# 向FireSIGHT管理中心注册设备

## 目录

<u>简介</u> <u>配置</u> <u>步骤 1:将FireSIGHT管理中心添加到受管设备</u> <u>使用FirePOWER设备的Web用户界面</u> <u>使用命令行界面(CLI)</u> <u>步骤 2:向FireSIGHT管理中心添加设备</u> <u>相关条目</u>

## 简介

当您重新映像或购买新的FireSIGHT管理中心时,需要将其注册到要检查流量的设备。您可以向 FirePOWER设备、NGIPS虚拟设备、运行FirePOWER服务的ASA等注册FireSIGHT管理中心。本 文介绍如何在FireSIGHT管理中心注册设备。

### 配置

步骤 1:将FireSIGHT管理中心添加到受管设备

### 使用FirePOWER设备的Web用户界面

**注意:**NGIPS虚拟设备或ASA上运行的FirePOWER服务上没有可用的Web界面。 FireSIGHT管理中心和FirePOWER设备上均提供Web用户界面。如果您有虚拟设备或具备 FirePOWER服务的ASA,请按照说明从CLI添加管理器。

1.导航至"系统">"本地">"注册"。

2.单击屏幕右上角的"添加管理器"按钮。

3.在**Management Host**字段中,输入要管理设备的管理中心的IP地址或主机名。输入要用于注**册此** 设备的唯一字母数字注册密钥。

4.填写信息后,单击"保**存"**。

使用命令行界面(CLI)

1.连接到要向FireSIGHT管理中心注册的设备的CLI。

**提示:**在ASA 5512-X至ASA 5555-X上,您可以使用session sfr console命令从ASA CLI打开 到模块的控制台会话。在多情景模式下,从系统执行空间进行会话。

2.使用用户名admin或具有CLI配置(管理员)访问级别的其他用户名登录。

3.在提示符后,使用configure manager add命令将设备注册到FireSIGHT管理中心。

**注意:**要将设备注册到FireSIGHT管理中心,始终需要使用唯一的字母数字注册密钥。这是您 指定的简单密钥,与许可证密钥不同。

该命令具有以下语法:

> configure manager add >

reg\_key

在上述语法中,

- <hostname | IPv4\_address | IPv6\_address | DONTRESOLVE>指定FireSIGHT管理中心的完全 限定主机名或IP地址。如果FireSIGHT管理中心无法直接寻址,请使用DONTRESOLVE。
- reg\_key是将设备注册到FireSIGHT管理中心所需的唯一字母数字注册密钥。
- nat\_id是FireSIGHT管理中心与设备之间的注册过程中使用的可选字母数字字符串。如果主机名 设置为DONTRESOLVE,则需要该名。

在大多数情况下,您必须提供FireSIGHT管理中心的主机名或IP地址以及注册密钥,例如:

> configure manager add DC\_IP\_Address my\_reg\_key

但是,如果设备和FireSIGHT管理中心由NAT设备分隔,请输入唯一的NAT ID和注册密钥,并指定 DONTRESOLVE而不是主机名,例如:

configure manager add DONTRESOLVE my\_reg\_key my\_nat\_id

在以下示例中,FireSIGHT管理中心和受管设备之间没有NAT边界,123456用作注册密钥。

> configure manager add 192.0.2.2 123456

Manager successfully configured.

### 步骤 2:向FireSIGHT管理中心添加设备1.登录管理中心的Web用户界面。单击页面顶部的 "设备"选项卡。

| Overview A        | Analysis | Policies | Devices | Objects | FireAMP |
|-------------------|----------|----------|---------|---------|---------|
| Device Management |          |          | 1       |         |         |

2.单击

Add(位于右上角)。系统将显示下拉列表。单击"Add Device(添加设备)"。屏幕中间弹出一个窗口

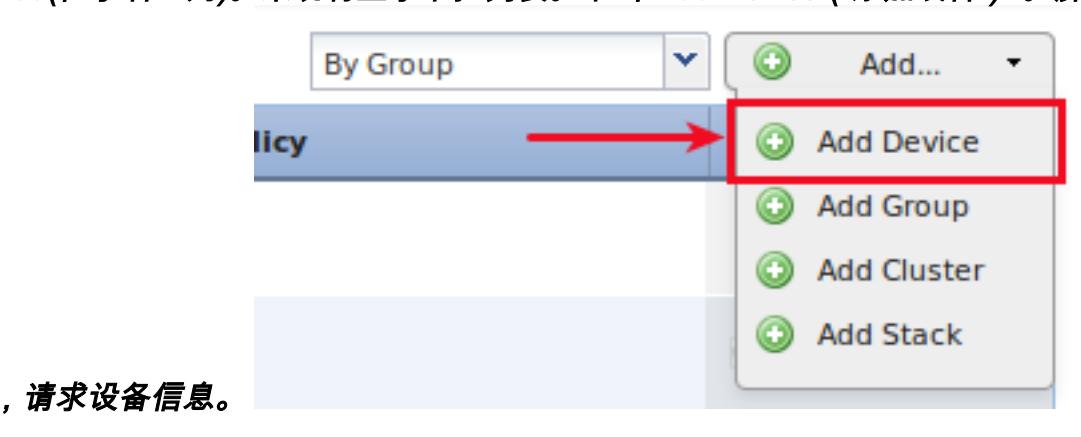

3.在Host字段中,输入设备的IP地址。4.在"注册密钥"字段中,输入您之前指定的一次性注册密钥。 5.将其余选项设置为您的首选项。如果使用NAT ID,请单击Advanced将其展开,然后在Unique NAT ID字段中输入相同的NAT ID。

### Add Device

? X

|                              | 192.0.2.3                                |  |  |  |  |
|------------------------------|------------------------------------------|--|--|--|--|
| Registration Key:            | 123456                                   |  |  |  |  |
| Group:                       | None        Default Intrusion Prevention |  |  |  |  |
| Access Control Policy:       |                                          |  |  |  |  |
| Licensing<br>Protection:     |                                          |  |  |  |  |
| Control:                     |                                          |  |  |  |  |
| Malware:                     |                                          |  |  |  |  |
| URL Filtering:               |                                          |  |  |  |  |
| VPN:                         |                                          |  |  |  |  |
|                              |                                          |  |  |  |  |
| <ul> <li>Advanced</li> </ul> |                                          |  |  |  |  |
| Advanced<br>Unique NAT ID:   |                                          |  |  |  |  |

6.单击"注册"。现在,您应该能够从FireSIGHT管理中心管理您的设备。相关条目

• FireSIGHT系统的初始配置步骤